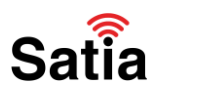

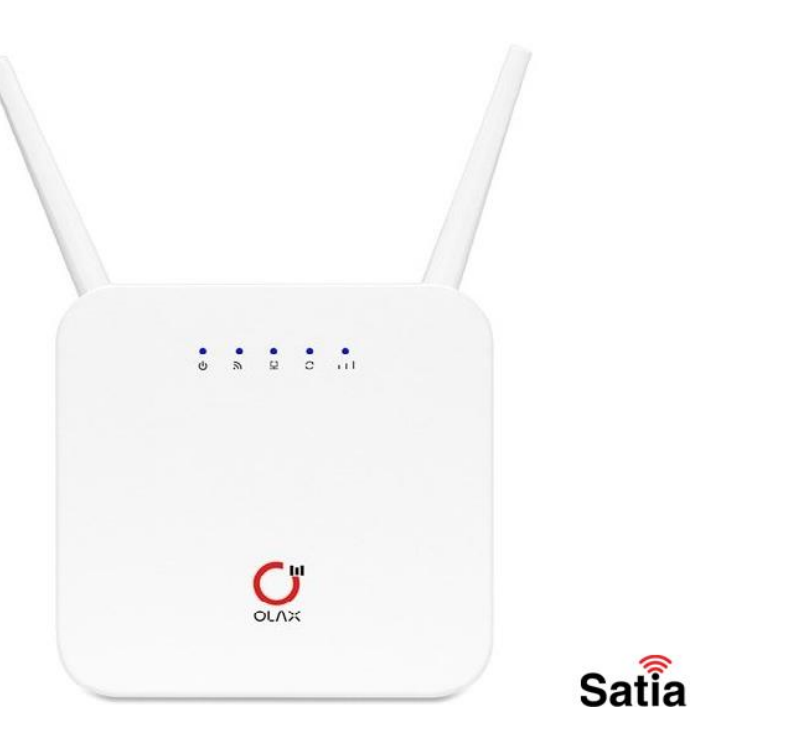

آموزش کانفیگ مودم اولاکس ای ایکس ۶ پرو

۱. برای ورود به تنظیمات مودم یک مرور گر را باز کنید و "۱/۱۵۸/۱۵۶/" را در قسمت سرچ وارد کنید.

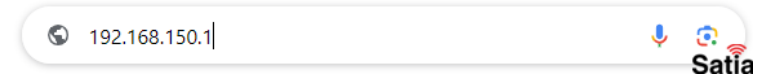

۲. در صورتی که قصد دارید کانفیگ مودم را از طریق وای فای انجام دهید، ابتدا وای فای دستگاه خود را روشن کرده و سپس شبکه مودم با نام ۱۸۶-۳۴۲OLAX (را انتخاب نمایید. کلمه عبور پیش فرض مودم اولاکس جهت اتصال ۱۲۳۴۵۶۷۸ است. پس از اتصال به وای فای مودم، مرورگر دستگاه خود را باز کرده و همانند توضیحات بالا آدرس ۱/۱۵۰/۱۹۸ را در مرورگر خود وارد نمایید.

۳. در صفحه باز شده کلید Login را بزنید.

|                                       |                                  | 1 Login English - |
|---------------------------------------|----------------------------------|-------------------|
| ternet Status                         |                                  |                   |
| USIM Card Status<br>Connection Status | Invalid SIM card<br>Disconnected |                   |
| bile Network Information              |                                  |                   |
| Operator                              | -                                |                   |
| PLMN                                  |                                  |                   |
| Network Mode                          | No Service                       |                   |
| Current Access Band                   |                                  |                   |
| Current Access EARFCN                 |                                  |                   |
| Current registration Cell PCI         |                                  |                   |
| Globel ID                             |                                  |                   |
| Cell ID                               |                                  |                   |
| RSRQ                                  |                                  |                   |
| RSRP/RSCP                             |                                  |                   |
| RSSI                                  |                                  |                   |
| SINR                                  |                                  |                   |
| atistics                              |                                  |                   |
| Total                                 | OMB                              |                   |
| Amount of data sent                   | OMB                              |                   |
| Receive data volume                   | OMB                              |                   |
| Send rate                             | 0b/s                             |                   |
| Receive rate                          | 0b/s                             | -                 |
| Network Connection Duration           | 00Sec                            | S                 |

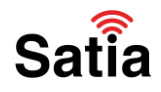

۴. در قسمت Username و Password به صورت پیش فرض admin را وارد کنید و login را بزنید تا وارد تنظیمات مودم شوید.

| C |       | admin       |  |
|---|-------|-------------|--|
|   | Login | 2           |  |
|   | Login | 1 admin<br> |  |

Satia

تعیین رمز و نام کاربری مودم OLAX-AX6 Pro

برای تعیین رمز و نام کاربری مودم OLAX-AX6 Pro مراحل زیر را انجام دهید:

۱. ابتدا به بخش Quick Setup بروید.

۲. سپس در بخش Network name یا همان (SSID) نام دلخواهی برای مودم خود انتخاب کنید.

۳. در پایان برای رفتن به مرحله بعد روی دکمه Next بزنید.

|                    |               |                  |     | Limited Service   | Imin Logout English |
|--------------------|---------------|------------------|-----|-------------------|---------------------|
| Home               | Internet      | Upgrade          | SMS | Advanced settings | 1<br>Quick Setup    |
|                    |               |                  |     |                   | 3 Next              |
| SSID<br>Network Na | ame(SSID) * 2 | OLAX-AX6-342A1   |     |                   |                     |
| SSID Broad         | dcast         | Enable O Disable |     |                   |                     |
| •                  |               |                  |     |                   | Sa                  |

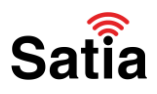

۴. در قسمت Pass Phrase یک رمز حداقل ۸ کاراکتری دلخواه وارد کرده و سپس روی دکمه Next بزنید.

|               |          |               |     | Limited Service ×<br>Current Account:a | dmin Logout English |
|---------------|----------|---------------|-----|----------------------------------------|---------------------|
| Home          | Internet | Upgrade       | SMS | Advanced settings                      | Quick Setup         |
|               |          |               |     |                                        | Previous Next       |
| Security M    | lode     |               |     |                                        |                     |
| Security Mode |          | WPA2(AES)-PSK |     | ~                                      |                     |
| Pass Phrase * | 1        | 12345678      |     |                                        |                     |
|               |          |               |     |                                        |                     |
| •             |          |               |     |                                        |                     |
|               |          |               |     |                                        | S                   |

۵. در این مرحله تغییرات شما نشان داده میشود برای اعمال تغییرات دکمه Apply را بزنید.

| Home         | Internet      | Upgrade        | SMS | Advanced settings | Quick Setu    |
|--------------|---------------|----------------|-----|-------------------|---------------|
|              | 1             |                |     | Previ             | 2<br>ous Appt |
| Configura    | tion as Follo | ws             |     |                   |               |
| Network Nam  | ne(SSID)      | OLAX-AX6-342A1 |     |                   |               |
| SSID Broadc  | ast           | Enable         |     |                   |               |
| Security Mod | e             | WPA2(AES)-PSK  |     |                   |               |

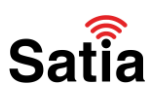

تغییر آی پی ورود به مودم

با این کار می توانید آی پی ورودی را تغییر دهید تا کسی نتواند وارد تنظیمات مودم شما شود.

۱. ابتدا به بخش Advanced settings بروید.

۲. سپس مانند تصویر WLAN Settings را انتخاب کنید.

۳. بخش DHCP را انتخاب کنید.

۴. در مقابل IP Address می توانید آدرس جدیدی برای ورود به پنل مودم خود تعیین نمایید. برای این کار باید از این بخش آدرس مد نظر خود را وارد کرده و سپس روی دکمه Apply کلیک کنید.

نکته: بعد از این کار دسترسی به پنل مدیریت مودم تنها از طریق آدرس جدیدی که وارد کردید، قابل انجام است.

| OLAX.           |          |                   |             | Limited Service ×<br>Current Account:a | dmin Logout English 🗸 |
|-----------------|----------|-------------------|-------------|----------------------------------------|-----------------------|
| Home            | Internet | Upgrade           | SMS         | 1<br>Advanced settings                 | Quick Setup           |
| 2 MI AN Cotting |          |                   |             |                                        |                       |
| Z WLAN Setting  | 5 7      | Router            |             |                                        |                       |
| WLAN Basic S    | ettings  | IP Address *      | 4 192.168.1 | 50.1                                   |                       |
| Guest SSID      |          | Cubpat Maak *     |             |                                        |                       |
| WPS Settings    |          | Subnet Mask "     | 255.255.2   | 55.0                                   |                       |
| 3 DHCP          |          | DHCP Server       | Enable      |                                        |                       |
| Advanced Sett   | ings     |                   | ○ Disable   |                                        |                       |
|                 |          | DHCP IP Pool *    | 192.168.1   | 50.100                                 |                       |
| Security Settin | gs >     |                   | 192 168 1   | 50.200                                 |                       |
| System Setting  | gs >     | DHCP Lease Time * | 24          |                                        | nour(s) 5             |
|                 |          |                   |             |                                        | Apply                 |

#### آموزش ریست مودم OLAX-AX6 Pro

روش اول: جهت Reset ریست فکتوری یا بازگشت به تنظیمات کارخانه (Factory Reset) مودم OLAX در پشت مودم یک سوراخ ریز وجود دارد که در تصویر زیر مشخص شده است. برای ریست کردن مودم یک میله یا گیره فلزی باریک داخل سوراخ مشخص شده، وارد کرده و به مدت ۵ ثانیه نگه دارید تا تمامی چراغ های روی مودم یک بار بصورت چشمک زن خاموش و روشن شده و پس از انجام این عمل Modem راه اندازی مجدد می شود و به تنظیمات اولیه باز می گردد.

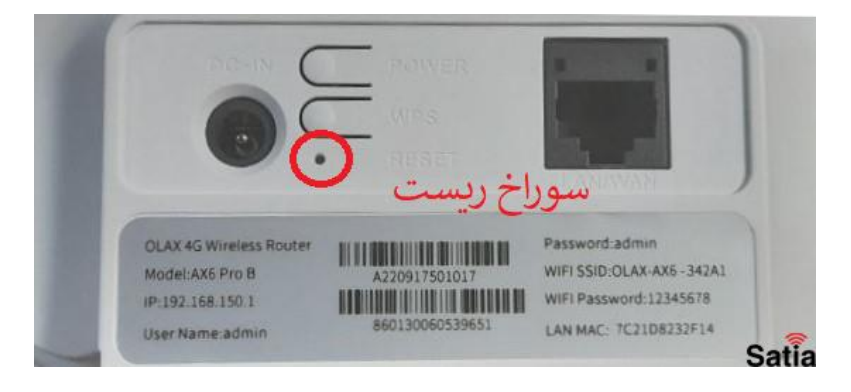

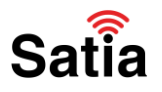

روش دوم:

۱. ابتدا به بخش Advanced settings بروید.

۲.بخش System settings را انتخاب کنید و در بخش Restore Factory Settings کلید Restore Settings

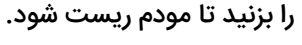

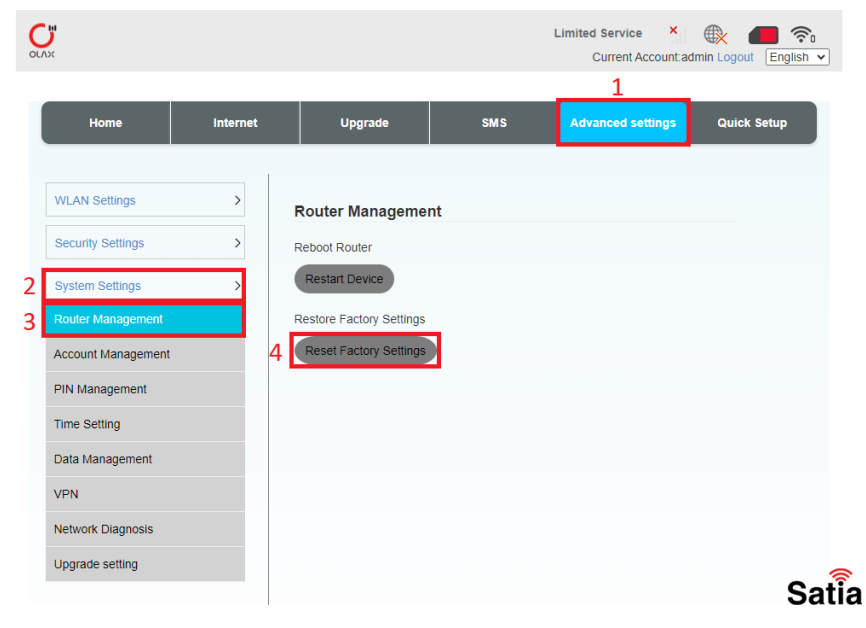

آموزش آپدیت فریمور مودم OLAX-AX6 Pro

جهت آپدیت فریم ویر مودم OLAX ابتدا فایل آپدیت فریمور OLAX-AX6 Pro را دانلود کنید و سپس بصورت زیر اقدام به آپدیت نمودن کنید.

۱. ابتدا به بخش Upgrade بروید.

۲. از قسمت Browse فایل آپدیت را انتخاب کنید و دکمه Upload را بزنید.

| Home          | Internet         | Upgrade     | SMS      | Advanced settings | Quick Setur |
|---------------|------------------|-------------|----------|-------------------|-------------|
| nome          | internet         | opgrade     |          | Autanced settings | duck setup  |
|               | Software Uploa   | d & Upgrade |          |                   |             |
| Local Upgrade |                  | p 3         | 2        | 3                 |             |
|               | No file selected | -           | Browse   | Update            |             |
|               | Keep user config | uration     | ر نگریسی |                   |             |
|               |                  |             |          |                   |             |
|               |                  |             |          |                   |             |
|               | 2                |             |          |                   |             |
|               | •                |             |          |                   |             |
|               |                  |             |          |                   |             |
|               |                  |             |          |                   |             |

# Satia

## **<u>Satia.co</u> - اینترنت پرسرعت ساتیا**

#### آموزش مخفی کردن نام وای فای مودم OLAX-AX6 Pro

۱. ابتدا به بخش Advanced settings بروید.

۲. سپس مانند تصویر WLAN Settings را انتخاب کنید.

۳. به بخش WLAN Basic Settings بروید و گزینه SSID Broadcast را بیابید و آن را غیر فعال کنید تا کسی نتواند نام مودم شما را ببیند.

توجه داشته باشید پس از غیرفعال کردن SSID Broadcast، تنها با وارد کردن نام دقیق مودم که در بخش Network (SSID) درج شده، می توانید به مودم خود از طریق وای فای متصل شوید.

۴. در پایان روی کلید Apply بزنید.

|                                          |          |                          |            | Limited Service        | min Logout English V |
|------------------------------------------|----------|--------------------------|------------|------------------------|----------------------|
| Home                                     | Internet | Upgrade                  | SMS        | 1<br>Advanced settings | Quick Setup          |
| 2 WLAN Settings<br>3 WLAN Basic Settings | 5        | WLAN                     | Enable     | ○ Disable              | Apply                |
| Guest SSID<br>WPS Settings               |          | WLAN Basic Setting       | IS         |                        |                      |
| DHCP<br>Advanced Settings                |          | (colo)                   | OLAX-AX6-  | 342A1<br>adcast        |                      |
| Security Settings System Settings        | >        | Security Mode Password * | WPA2(AES   | s)-PSK                 | ~                    |
|                                          |          | Max Station Number       | Display Pa | issword                | ~ <u>5</u>           |
|                                          |          | 0                        |            |                        | Apply                |
|                                          |          | -                        |            |                        | Sat                  |